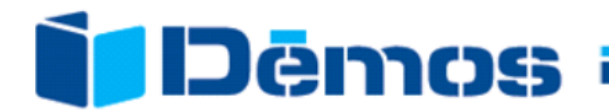

# LED pásky na míru

návod k vyplnění formuláře

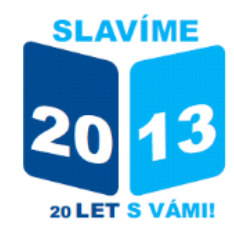

www.demos-trade.com

verze 23-4-2013

### 1. Vyplňte kontaktní údaje

Tyto údaje pak budou použity i na dalších stranách formuláře.

Nezapomeňte vyplnit kontaktní telefon pro případ upřesnění.

| Zákazník           |    |                |                |           |  |  |
|--------------------|----|----------------|----------------|-----------|--|--|
| Název:             |    | Jan Novák      |                |           |  |  |
| Ulice:             |    | Nová 1         |                |           |  |  |
| Město, PSČ:        |    | 718 00 Ostrava |                |           |  |  |
| IČO:               |    | 123456         |                |           |  |  |
| Tel.:              |    |                | 61             | 602123456 |  |  |
| Sleva LED světla:  | 10 | %              | Obiodoávalící: |           |  |  |
| Sleva ALU profily: | 5  | %              | Objednavajici. |           |  |  |
|                    |    |                |                |           |  |  |

### **2. Pokud znáte svoje zákaznické slevy, můžete je zadat** Pokud zadáte slevy, zobrazí se vám již ceny po slevě.

**TIP** pomocí změny slev lze případně spočítat i přirážku (zadáním mínusové slevy).

| Sleva LED světla:  | 10 | % |
|--------------------|----|---|
| Sleva ALU profily: | 5  | % |

### 3. Vymazání formuláře

Pokud jste již formulář používali pro jinou objednávku a začínáte novou objednávku, mohly někde zůstat zadané položky.

Měla by se zobrazovat nulová hodnota.

V případě, že je na jiných listech objednaná nějaká položka, zobrazí se oznámení.

**TIP** kliknutím na toto pole se přepnete do příslušného formuláře

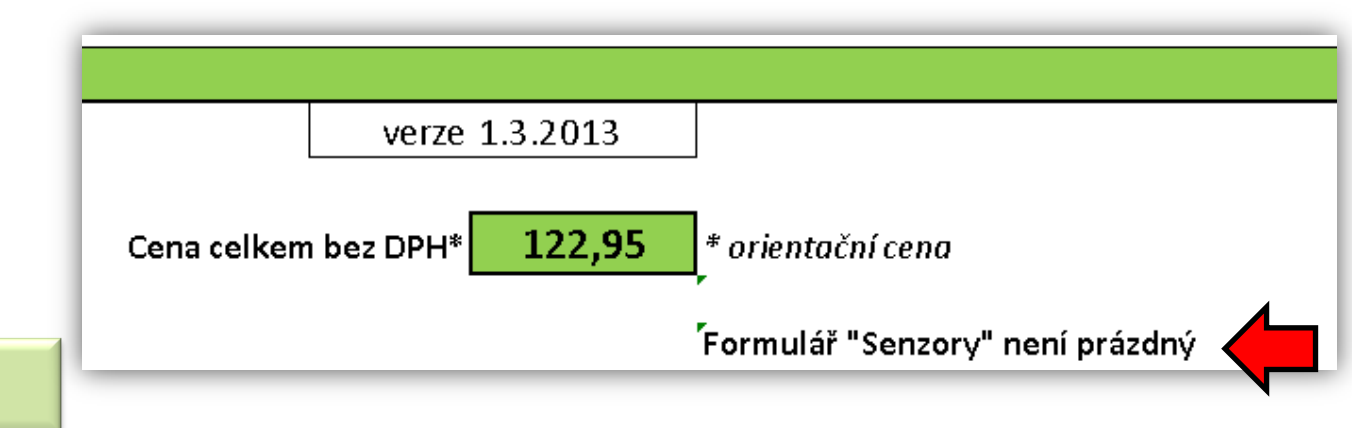

### 4. Výběr typu LED pásku

Klikněte na šipku ve světle žlutém poli "Výběr LED pásku" a vyberte z rozbalovacího seznamu.

# Výběr LED pásku délka m 1 • 2 • poř. Výběr LED pásku m 1 • 4,8W/m 12V boční svit bílá studená • 4,8W /m 12V boční svit studená bílá IP65 • 4,8W/m 12V bílá studená IP65 •

### 5. Zadejte délku LED pásku

Délku zadávejte v metrech. Maximální délka je 5m. LED pásky je možno dělit co 5 cm, typ 7,2 W/m co 10 cm.

**TIP** pokud chcete zadat větší délku, zadejte zbývající část na další řádek a použijte poznámku.

### POZOR

každý LED pásek, který chcete mít samostatně s připájeným kabelem uveďte na samostatný řádek!

|                              | délk | a                   | info bai                         |  |
|------------------------------|------|---------------------|----------------------------------|--|
| Výběr LED pásku              | m    |                     | světla                           |  |
| 4,8W/m 12V bílá studená IP65 | 1,   | ,3                  | s <b>t –</b> ná                  |  |
|                              |      |                     | •                                |  |
|                              |      | Max. 5 i<br>Maximá  | m<br>Inídélka                    |  |
|                              |      | jednoh<br>5 m, mir  | o LED pásku je<br>nimální dělení |  |
|                              |      | je 5 cm,<br>7,2 m d | u LED pásků<br>ělení 10 cm       |  |
|                              |      |                     |                                  |  |

**TIP** na řádku se zobrazují údaje o barvě, svítivosti a příkonu LED pásku. Dále se zobrazuje informace o navrženém připojovacím kabelu. Jedná se o informativní pole.

|            |                      |           |        | příkon |             |  |
|------------|----------------------|-----------|--------|--------|-------------|--|
| info barva |                      | svítivost | příkon | celkem | připojovací |  |
| světla     | info provení         | lm/m      | W/m    | W      | kabel       |  |
| teplá bílá | IP20 běžné provedení | 360       | 4,8    | 4,8    | 134114      |  |

### 6. Poznámka

V případě potřeby můžete zadat přímo k této položce doplňující informace jako "připájet spínač do ALU profilu" apod.

| vací |                                |  |
|------|--------------------------------|--|
| el   | Poznámka:                      |  |
| 14   | připájet spínač do ALU profilu |  |

### 7. Výběr transformátoru

Na základě výběru LED pásků a potřebného příkonu formulář navrhne vhodný transformátor. **Návrh** nepřechází d<u>o objednávk</u>y!

Je nutno vepsat do <mark>objednávky</mark>.

**Pozor**- vzhledem k množství možných variant formulář navrhuje potřebné komponenty pouze při použití jednoho transformátoru.

**TIP** ve formuláři jsou informační pole, kde se zobrazují upozornění. Věnujte jim prosím pozornost.

### 8. Volba rozváděče

V případě, že budete z jednoho transformátoru napájet více LED pásků (větvení na více částí), je nutno zvolit rozváděč. Formulář navrhne vhodný rozváděč. Návrh nepřechází do objednávky!

Je nutno vepsat do objednávky.

**Upozornění** v případě, že objednáváte více transformátorů, neumí formulář volit tyto komponenty. V případě, že si nejste jistí správným výběrem, kontaktujte technickou podporu. Kontakt je uveden v návodu.

### 9. Volba připojovacích kabelů

Podle počtu LED pásků formulář navrhne příslušný počet připojovacích kabelů.

**Pozor** - návrh nepřechází do objednávky! Je nutno vepsat do objednávky.

| 5 | Výběr tran | sformátoru                          |           |            |
|---|------------|-------------------------------------|-----------|------------|
|   |            |                                     |           | objednávka |
| , | kód        | výkon                               | návrh     | ks         |
| 3 | 134109     | 6W - do zásuvky                     |           |            |
| } | 134110     | 18W                                 | 1         | <u>1</u>   |
| ) | 134111     | 30W                                 |           |            |
| - | 134112     | 48W                                 |           |            |
| 2 | 134113     | 80W                                 |           |            |
| 3 |            | celkový příkon sestavy              | 6,24      | W          |
| ┝ | C          | elkový výkon objednaných transformá | átorů W:  | 0          |
|   | Výkon obje | ednaných trasformátorů není dostate | čný pro r | napájení   |
|   | sestavv    |                                     |           |            |

| 9 | Volba rozv | áděče (pokud je více pásků) |       |            |  |
|---|------------|-----------------------------|-------|------------|--|
|   |            |                             |       | objednávka |  |
| ) | kód        | popis                       | návrh | ks         |  |
| L | 134119     | Rozváděč AMP                | 1     | 1          |  |
| 2 | 134120     | Rozváděč AMP+               |       |            |  |
| 3 | Není objed | nán rozváděč (viz. návrh)   |       |            |  |
| 1 |            |                             |       |            |  |

| Připojovaci | kabely                                        |       |            |  |  |  |
|-------------|-----------------------------------------------|-------|------------|--|--|--|
|             |                                               |       | objednávka |  |  |  |
| kód         | popis                                         | návrh | ks         |  |  |  |
| 134114      | Propojovací kabel trafo - LED pásek           |       |            |  |  |  |
| SAL301      | Propojovací kabel AMP                         | 2     | 1          |  |  |  |
| SAL302      | Propojovací kabel AMP+                        |       |            |  |  |  |
| Nejsou obj  | Nejsou objednány napájecí kabely (viz. návrh) |       |            |  |  |  |

**10. Přejděte na ALU profily** Můžete použít tlačítko, případně záložku

**Pozor** doporučujeme používat ALU profily. Při instalaci výkonných LED pásků bez dostatečného odvodu tepla hrozí jejich poškození bez možnosti reklamace!

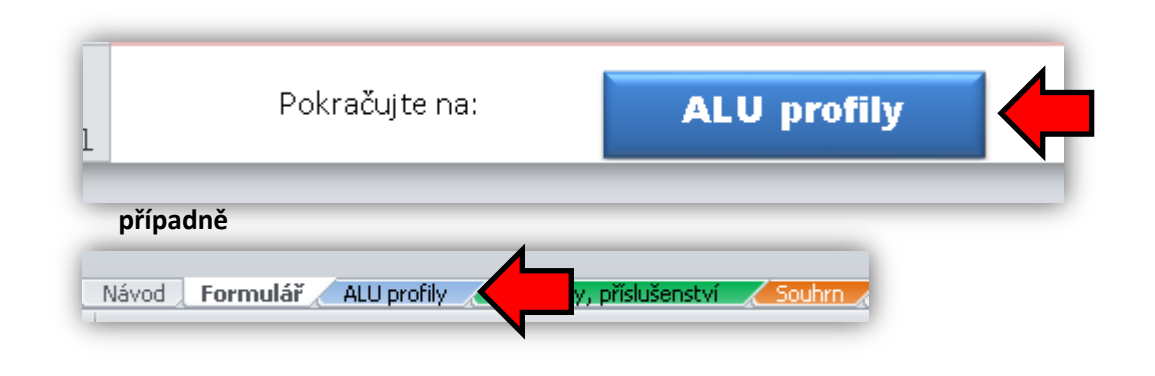

**ALU profil k zafrézování, naklapávací krytka.** Frézování 14,1 x 5 mm Naklapávací krytka průsvitná Nízké pohlcování světla

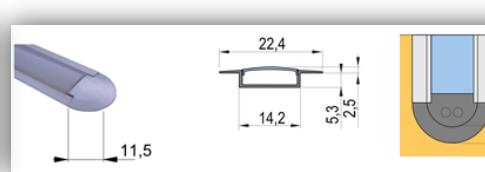

11. Výberte profil

Z nabídky vyberte profil a zadejte požadované množství kusů.

U profilu jsou vždy popis a nákres.

**TIP** objednává se zvlášť ALU profil, krycí profil (difuzor), koncovky, případně úchyty profilu. Jednotlivé komponenty jsou barevně odlišeny. Mléčné krycí profily jsou vhodné spíše pro dekorativní účely z důvodu vysokého pohlcování světla.

### 12. Použijte poznámky

V případě, že neuvedete v poznámce jinak, budou profily dodány v celých délkách.

|        |                                          |         | cena MJ  | objednávka |
|--------|------------------------------------------|---------|----------|------------|
| kód    | název                                    | cena MJ | po slevě | ks         |
| 182990 | SAL-ALU profil pro LED pásky k zafr. 2m  | 162,00  | 153,90   | 1          |
| 182993 | SAL-naklap.kr.lišta pro LED pásky 2m     | 67,50   | 64,13    | 1          |
| 183002 | SAL-koncovky k ALU profilu pro LED pásky | 6,75    | 6,41     | 2          |
| _      |                                          |         |          |            |

|         | cena MJ  | objednávka | celkem  |    | poznámka (např. dělení na |
|---------|----------|------------|---------|----|---------------------------|
| cena MJ | po slevě | ks         | bez DPH | MJ | délky)                    |
| 162,00  | 153,90   | 2          | 307,80  | ks | 1x450 mm                  |
| 67,50   | 64,13    | 2          | 128,25  | ks |                           |
| 6,75    | 6,41     | 6          | 38,48   | ks |                           |

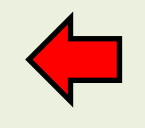

### 13. Přejděte na senzory a příslušenství

Můžete použít tlačítko, případně záložku

TIP v případě, že nechcete senzory, přejděte na Souhrn

### 14. Zvolte příslušný senzor

Z nabídky vyberte senzor nebo jiné příslušenství a zadejte požadované množství kusů.

**TIP** ve formuláři je přímý proklik na kartu zboží na portále s bližšími informacemi.

**Pozor** některé senzory mají omezený výkon, v případě překročení se zobrazí upozornění.

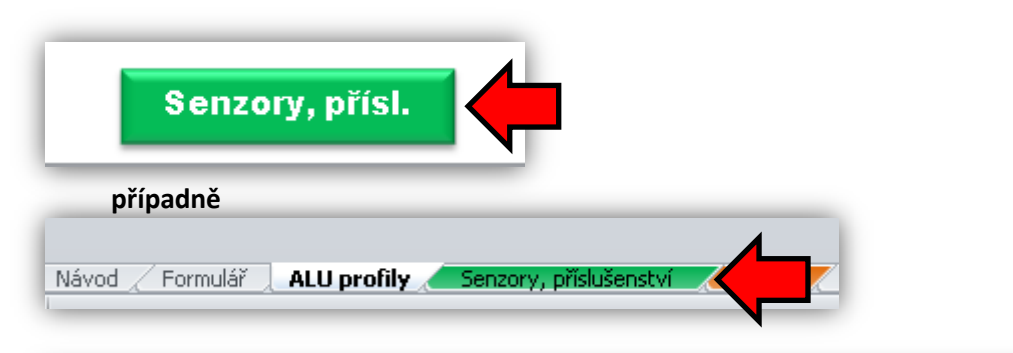

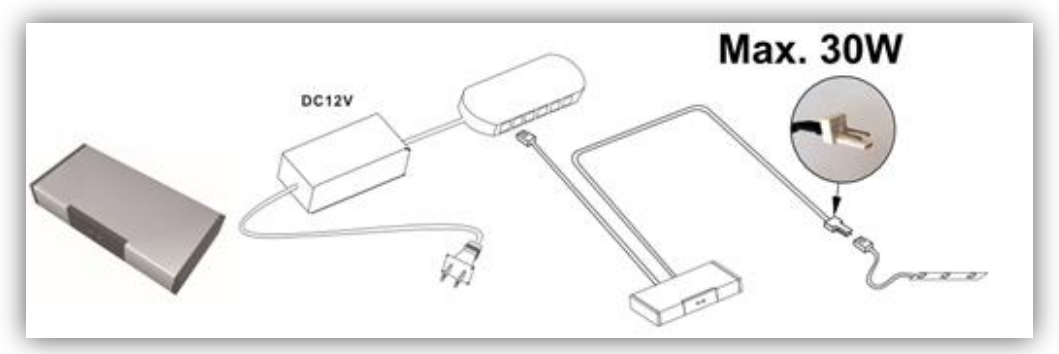

| Dveřní vypínač elektronický (max. 30W)                                            |                                                                                   |  |  |  |  |  |
|-----------------------------------------------------------------------------------|-----------------------------------------------------------------------------------|--|--|--|--|--|
| 157131 SB-IR dveřní spínač max.30W/n12/24V /AMP                                   |                                                                                   |  |  |  |  |  |
| Bezdotykov, senzor, max. spínaný výkon: 30W, určeno pro napětí: 12/24V. Senzor    |                                                                                   |  |  |  |  |  |
| sepne osvětlení při otevření dvířek, dosah cca 10 cm. Délka přívodního kabelu 2m, |                                                                                   |  |  |  |  |  |
| délka výstupního kabelu 2m. Možno použít pro ovládání LED světel 12/24VDC. Pro    |                                                                                   |  |  |  |  |  |
| více světelných z                                                                 | více světelných zdrojů (max.6 ks/max. 30W) je možno použít rozvaděč AMP - 157101. |  |  |  |  |  |

|                                                               |                                                          | cena MJ po | objednávka |
|---------------------------------------------------------------|----------------------------------------------------------|------------|------------|
| ický (max. 30W)                                               | cena MJ                                                  | slevě      | ks         |
| SB-IR dveřní spínač max.30W/n12/24V /AMP                      | 406,73                                                   | 366,05     | 1          |
| ax. spínaný výkon: 30W, určeno pro napětí: 12/24V. Senzor 🕚 🛛 | apětí: 12/24V. Senzor 🕚 🗍                                |            |            |
| /ření dvířek, dosah cca 10 cm. Délka přívodního kabelu 2m,    | ení dvířek, dosah cca 10 cm. Délka přívodního kabelu 2m, |            |            |
| u 2m. Možno použít pro ovládání LED světel 12/24VDC. Pro více | e                                                        |            |            |
| 6 ks/max. 30W) je možno použít rozvaděč AMP - 157101.         |                                                          |            |            |
| Senzor nemůže spínat celkovou sestavu (max. je 30W), lze sp   | ínat pouze à                                             | äst do 30W |            |

### 15. Doplňte poznámku

V případě potřeby můžete zadat přímo k této položce doplňující informace jako "přišroubovat spínač do lišty 400mm apod.)

| cena MJ | slevě  | ks      | CELKEM KČ |  |
|---------|--------|---------|-----------|--|
| 247,50  | 222,75 | 1       | 247,50    |  |
| V • V   | A      | (:) A00 |           |  |

### 16. Souhrn

Na listu Souhrn naleznete přehled všech položek z formuláře. Pomocí filtru lze zobrazit pouze objednané položky. Klikněte na zobrazení filtru (**1**) a zrušte nulové položky (**2**).

**TIP** v případě že používáte starší verzi Excelu, může dát ve filtru zobrazit hodnoty **větší než** a zadáte hodnotu 0.

**Pozor** filtr se neaktualizuje automaticky, při změně, doplnění položek apod. je nutno jej **spustit znovu!** 

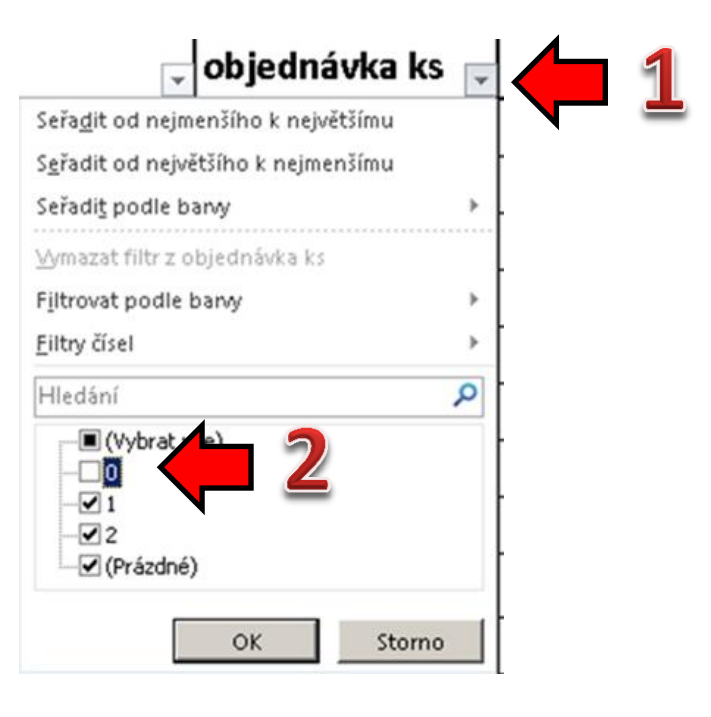

**Pozor** v případě použití senzorů může dojít v určitých případech ke změně v návrhu připojovacích kabelů. V tomto případě se **na souhrnu** objeví varování. Kliknutím na text se přesunete na příslušnou část formuláře. Opravte objednávku podle návrhu.

## K sestavě nejsou správně objednány napájecí prvky, prosím opravte! K přechodu na formulář klikněte zd

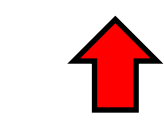

### 17. Dodací kódy

Z provozních důvodů jsou použity dvojí kódy katalogové a dodací. Dodací kódy budou použity na dokladech. Na souhrnu jsou uvedeny obojí kódy.

18. Formulář lze využít i pro návrh a kalkulaci sestavy bez výroby na míru. V tom případě je nutno zvolit NE.

**TIP** v případě, že nechcete připravit sestavu na míru, zvýrazní se katalogové kódy pro objednání a nebudou započteny poplatky za sestavení a za pájení.

| ١. |        |             |                                             |   |                 |  |
|----|--------|-------------|---------------------------------------------|---|-----------------|--|
|    | kód 🔽  | Dodací kó 🔻 | popis                                       | 4 | objednávka ks 👻 |  |
|    | 134102 | 208172      | YUS-LED PÁSEK 14,4W/M 12V BÍLÁ STUD.IP65    |   | 3               |  |
|    | 190076 | 209179      | ντις, τερισάζεκ τα αιλιγία τον βίτα στηρειά |   | n               |  |
|    |        |             |                                             |   |                 |  |

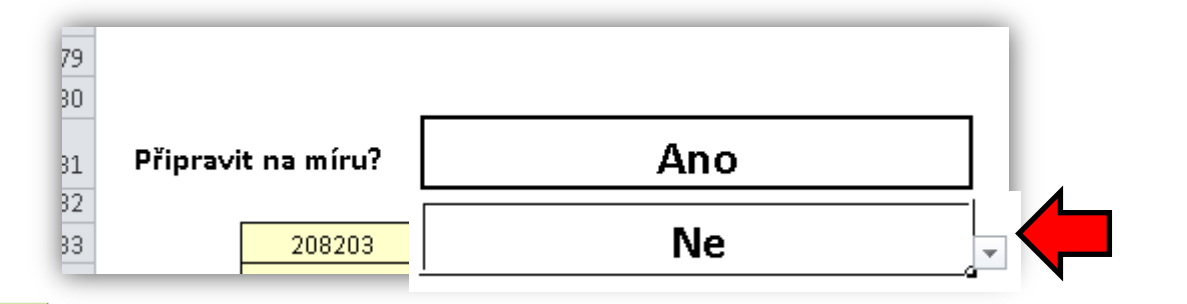

19. Odeslání

Formulář uložte a odešlete na zákaznické centrum. Ve formuláři je odkaz na vytvoření mailu.

**Pozor** - odkaz neumí připojit automaticky tento formulář. **Soubor je nutno připojit ručně!** 

Vyplněný formulář uložte a zašlete na email: objednavky@demos-trade.com

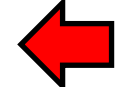

Upozornění Formulář bude na základě připomínek neustále upravován, používejte prosím vždy <u>aktuální dostupnou verzi formuláře</u>!